## Manually Adding a Report to the Recipient Panel

You can manually add a report to the recipient panel, for example, a verbal report or one received via your email inbox. To do this, please use the **secure reporting form**.

With this solution, you will store all reports in one place, in a secure, encrypted format. Additionally, all reports (regardless of the channel) will be kept in a single, electronic report register.

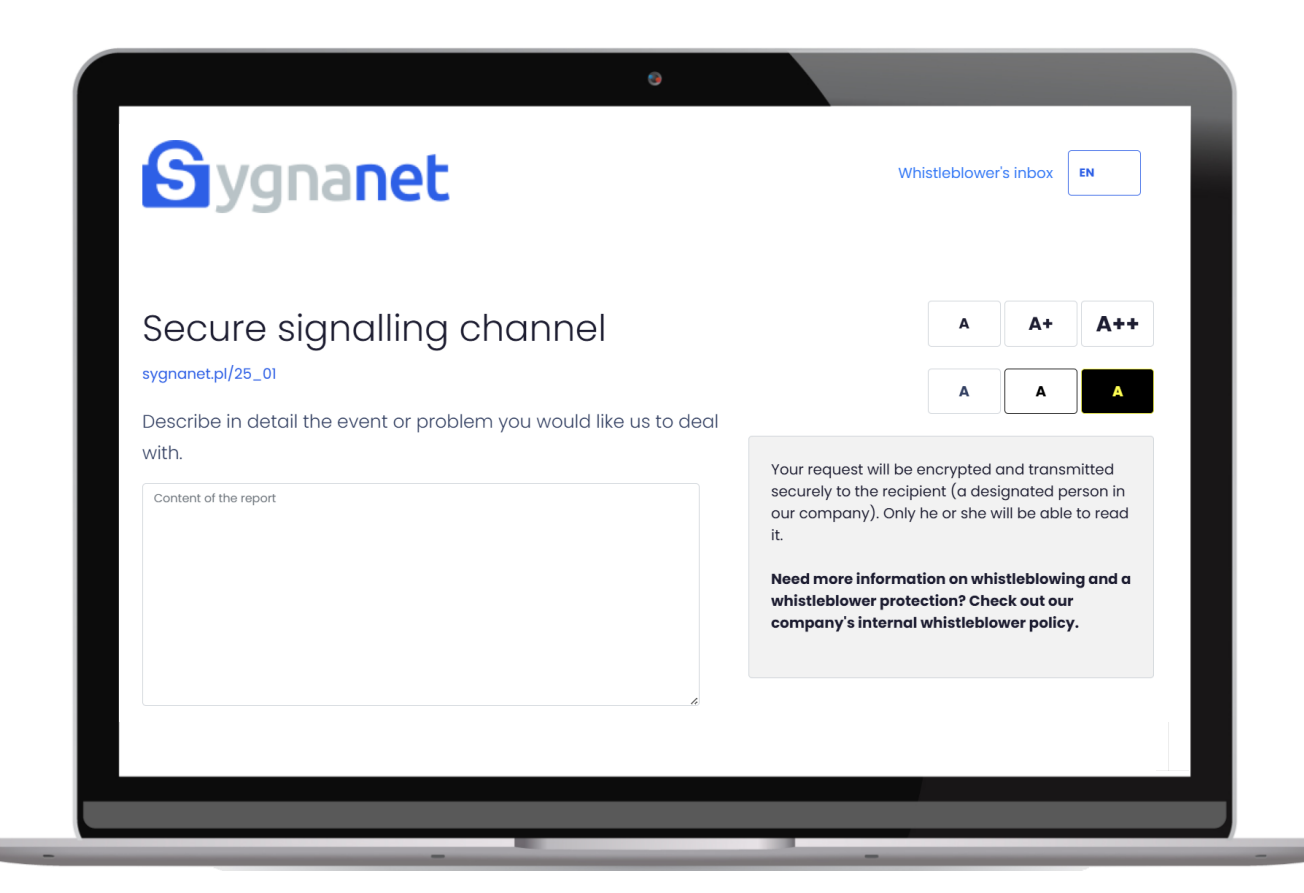

## HOW TO ADD A REPORT FROM ANOTHER SOURCE

Step #1 Go to the secure reporting form.

Step #2 Enter the report content.

Step #3 Submit the report.

Then log in to the Sygnanet panel and decrypt the report you have submitted.

Click the final protocol icon (!).

Change the report type:

Final report

Report: EA-775F Created at: 2025-03-11

Application submitted directly by the whistleblower change

Subject of infringement

NEXT

Manually adding a report **Sygnanet** 

The system will ask you to specify the date the report was received (this date may differ from the date the report was submitted to the system). The system will also create a note about this event and record the change in the report history.

| Perform the following actions if you entered the report into the service on behalf of the whistleblower (e.g., from their email, phone call, oral conversation, letter, etc.).                                                 |                                                                                                    |                                                                                                    |
|----------------------------------------------------------------------------------------------------|----------------------------------------------------------------------------------------------------|----------------------------------------------------------------------------------------------------|
| Enter the date the content was obtained (it may differ from the date it was entered into the service):                                                                                                    |                                                                                                    |                                                                                                    |
|                                                                                                    | 11.03.2025                                                                                                    |                                                                                                    |
| Remarks:<br>1. The service will create a public note<br>2. Suggestion: complete this note, des<br>entering this report as proof of self-<br>3. The self-submission action is only p<br>4. Under the (changed) date of this rep | marked as the author's no<br>cribe how the content was<br>submission.<br>ermissible for the <b>Main Re</b><br>ort in the Final Protocol, th | note for this report and an entry in the report history.<br>as obtained, and attach the confirmation obtained when<br><b>Report Recipient</b> .<br>the information will be placed: |
| Self-submitted report created on 2025-03-11 by fokogo4595@bubblybank.com.                                                                                                    |                                                                                                    |                                                                                                    |
| 5. Changing this report's designation a                                                                                                    | s self-submitted will no lor                                                                                                    | onger be possible.                                                                                                    |
|                                                                                                    |                                                                                                    | CANCEL SAVE                                                                                                    |

In the message, you will receive instructions on further steps. In addition to completing the note, you can describe this report appropriately in the label (enter the source from which it originated). This allows you to create reports and logs of reports from other sources.

You can also provide the identifier and password generated during the manual submission process to the whistleblower, allowing them to communicate via the system in an encrypted, secure manner.

## Manually adding a report Sygnanet